# ETD PATEIKIMO INSTRUKCIJA

### **PRISIJUNGIMAS**

(

### Atsidarykite CRIS (<u>https://www.lsmuni.lt/cris</u>).

Atvertame lange spauskite **Prisijungti**. Pasirinkite **Mano paskyra**.

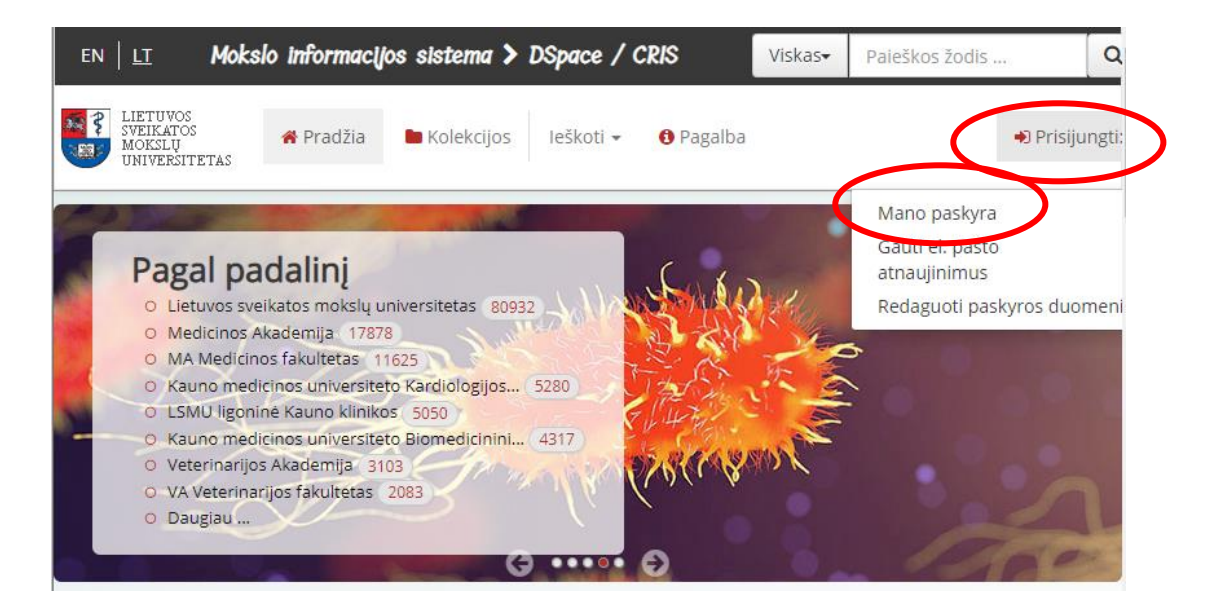

Atvertame lange spauskite Universiteto vartotojų prisijungimo sistema (LDAP).

| EN   <u>LT</u>                               | Mokslo inform                               | nacijos sistema >    | DSpace / ( | CRIS      | Viskas <del>v</del> | Paieškos žodis | Q          |
|----------------------------------------------|---------------------------------------------|----------------------|------------|-----------|---------------------|----------------|------------|
| LIETUVOS<br>SVEIKATOS<br>MOKSLŲ<br>UNIVERSIT | A Prad                                      | ižia 🖿 Kolekcijos    | leškoti 🗸  | 🚯 Pagalba |                     | 🎝 Pr           | isijungti: |
| Pasirinkite pris                             | ijungimo metoda                             |                      |            |           |                     |                |            |
| Pasirinkite                                  | Pasirinkite vieną iš šių prisijungimo būdų: |                      |            |           |                     |                |            |
| Universite                                   | o vartotojų prisiji                         | ungimo sistema (LDAI | P)         |           |                     |                |            |
| LOKanai Ch                                   | Se registruotas                             | vartotojas           |            |           |                     |                |            |

Atvertame lange įrašykite savo LSMU institucinius prisijungimo duomenis ir spauskite **Prisijungti**:

|                                                  |                    |                 | DSpace / ( | CRIS      | Viskas <del>▼</del> | Paieškos žodis | _            |
|--------------------------------------------------|--------------------|-----------------|------------|-----------|---------------------|----------------|--------------|
| LIETUVOS<br>SVEIKATOS<br>MOKSLŲ<br>UNIVERSITETAS | 😤 Pradžia          | Kolekcijos      | leškoti 🗸  | 🕄 Pagalba |                     |                | •) Prisijunį |
| Prisijunkite                                     |                    |                 |            |           |                     |                |              |
| Vartotojo vardas (t                              | oks pats kaip lsmu | sis ar moodle): |            |           |                     |                |              |
|                                                  |                    |                 |            |           |                     |                |              |
| Slaptažodis:                                     |                    |                 |            |           |                     |                |              |

### ETD PATEIKIMAS

Pasirinkite Pradėti naujo dokumento pateikimą:

| EN   LT Mokslo informacijos sistema > DSpace / CRIS                                          | Viskas <del>•</del> | Paieškos žodis | Q            |
|----------------------------------------------------------------------------------------------|---------------------|----------------|--------------|
| ILIETUVOS<br>SVEIKATOS<br>MOKSLŲ<br>UNIVERSITETAS ★ Pradžia ► Kolekcijos leškoti - ③ Pagalba |                     | 📥 Prisijung    | gęs kaiį<br> |
| LSMU DSpace/CRIS                                                                             |                     |                |              |
| Mano paskyra: Petrauskienė, Laura                                                            |                     |                |              |
| VIEŠAS 🗭<br>Pradėti naujo dokumento pateikimą Peržiūrėti patvirtintus įkėlimus               |                     |                |              |

Pasirinkite kolekciją Neapginti. Pasirinkę kolekciją, spauskite Kitas.

|   | LIETUVOS<br>SVEIKATOS<br>MOKSLŲ<br>UNIVERSITETAS | Mokslo informacijos sistema > DSpace / CRIS |                |
|---|--------------------------------------------------|---------------------------------------------|----------------|
| < | Kolekcija Neapginti                              |                                             | <b>↓</b>       |
|   | Eik į<br>Į pradžią<br>Mano paskyra               |                                             | Atšaukti Kitas |

### INFORMACIJA APIE ETD (METADUOMENYS)

#### Užpildykite privalomus laukus.

| LIET<br>SVEID<br>MOK<br>UNIV                                                                                          | UVOS<br>KATOS<br>SLŲ<br>TRSITETA | 12       |               |         |  |  |  |
|----------------------------------------------------------------------------------------------------|----------------------------------|----------|---------------|---------|--|--|--|
| Aprašymas                                                                                                    | Failai                           | Peržiūra | Patvirtinimas | Pabaiga |  |  |  |
| Jūs pateikiate                                                                                                    | Neapgir                          | nti      |               |         |  |  |  |
| Enter the names of the authors of this item / lveskite šio dokumento autorius<br>Authors / Autorius(iai) *<br>Pavardė |                                  |          |               |         |  |  |  |
| Vardas<br>Q<br>+ Pridėti                                                                                              |                                  |          |               |         |  |  |  |
| Select the type of content of the item / Pasirinkite dokumento rūšį.                                                  |                                  |          |               |         |  |  |  |
| Type / Dokun                                                                                                    | Type / Dokumento rūšis *         |          |               |         |  |  |  |
| Magistro darbas / Master thesis                                                                                       |                                  |          |               |         |  |  |  |

# Svarbu!

**Antraštes** rašykite pagal kalbos gramatines taisykles (lietuvių kalba didžiąja raide rašomi tik pirmasis žodis ir tikriniai daiktavardžiai. Angliškame pavadinime visi žodžiai rašomi pradedant didžiąja raide, išskyrus jungtukus *and, or, with* ir pan). Pvz.:

```
Antraštė:
Gretimų dantų pažeidimo vertinimas po krūminių dantų preparacijų pavieniam vainikėliui

Kita
Assessment of Damage of Adjacent Teeth During Crown Preparation for Molars

antraštė:
Assessment of Damage of Adjacent Teeth During Crown Preparation for Molars
```

Abstract / Santrauka turi būti lietuvių ir anglų kalbomis. Įrašę santrauka viena kalba, spauskite + Pridėti . Atsiras laukelis antraštei kita kalba.

Keywords / Raktiniai žodžiai turi būti ir lietuvių, ir anglų kalbomis. Kiekvieną raktinį žodį rašykite į atskirą laukelį. Jei įrašote 3 raktinius lietuviškus žodžius, turite įrašyti juos ir angliškai. Papildomus laukelius atsidarysite spausdami + Pridėti . Pvz.:

| Enter 3-5 appropriate key         | words or phrases. / Įveskite 3-5 raktinius žodžius |                   |                                   |
|-----------------------------------|----------------------------------------------------|-------------------|-----------------------------------|
| Keywords / Raktiniai<br>žodžiai * | Crown preparation                                  |                   | 📋 Pašalinti įrašą                 |
| 2002101                           | Keywords / Raktiniai<br>žodžiai *                  |                   |                                   |
| latrogenic damage                 |                                                    | 🛍 Pašalinti įrašą | Keywords / Raktiniai<br>žodžiai * |
| Adjacent tooth                    |                                                    | 💼 Pašalinti įrašą | Keywords / Raktiniai<br>žodžiai * |
| Proximal surface                  |                                                    | 💼 Pašalinti įrašą | Keywords / Raktiniai<br>žodžiai * |
| Karūnos paruošimas                |                                                    | 💼 Pašalinti įrašą | Keywords / Raktiniai<br>žodžiai * |
| Jatrogeninis pažeidim             | as                                                 | 💼 Pašalinti įrašą | Keywords / Raktiniai<br>žodžiai * |
| Gretimas dantis                   |                                                    | 🛍 Pašalinti įrašą | Keywords / Raktiniai<br>žodžiai * |
| Proksimalinis paviršiu            | IS                                                 | 🛍 Pašalinti įrašą | Keywords / Raktiniai<br>žodžiai * |

**Atsakingi asmenys.** Jei turite daugiau nei vieną darbo vadovą ar recenzentą, pažymėję vieną, kita žymėkite paspaudę klavišą *ctrl*.

**Prieigos teisės**. Visi ETD darbai turi būti laisvai prieinami. Išskyrus atvejus, jei baigiamajame darbe yra atskeidžiamos komercinės paslaptys arba gali būti pažeisti universiteto interesai, prieiga prie kūrinio gali būti ribojama ne ilgiau kaip 5 metus leidžiant juos skelbti tik universiteto intranete. Tuomet **Access rights / Prieigos teisės** pasirinkite, jog darbas prieinamas tik intranete.

Užpildę visus laukelius, spauskite Kitas.

| Enter notes / Pastabos |                                |
|------------------------|--------------------------------|
| Notes / Pastabos       |                                |
|                        |                                |
|                        |                                |
|                        | 10                             |
|                        | lšsau <mark>s</mark> oti Kitas |

### **ETD FAILO PATEIKIMAS**

Pateikite ETD failą Adobe System PDF formatu (versija 1.4 arba naujesnė). Įkėlę darbą spauskite **Kitas**.

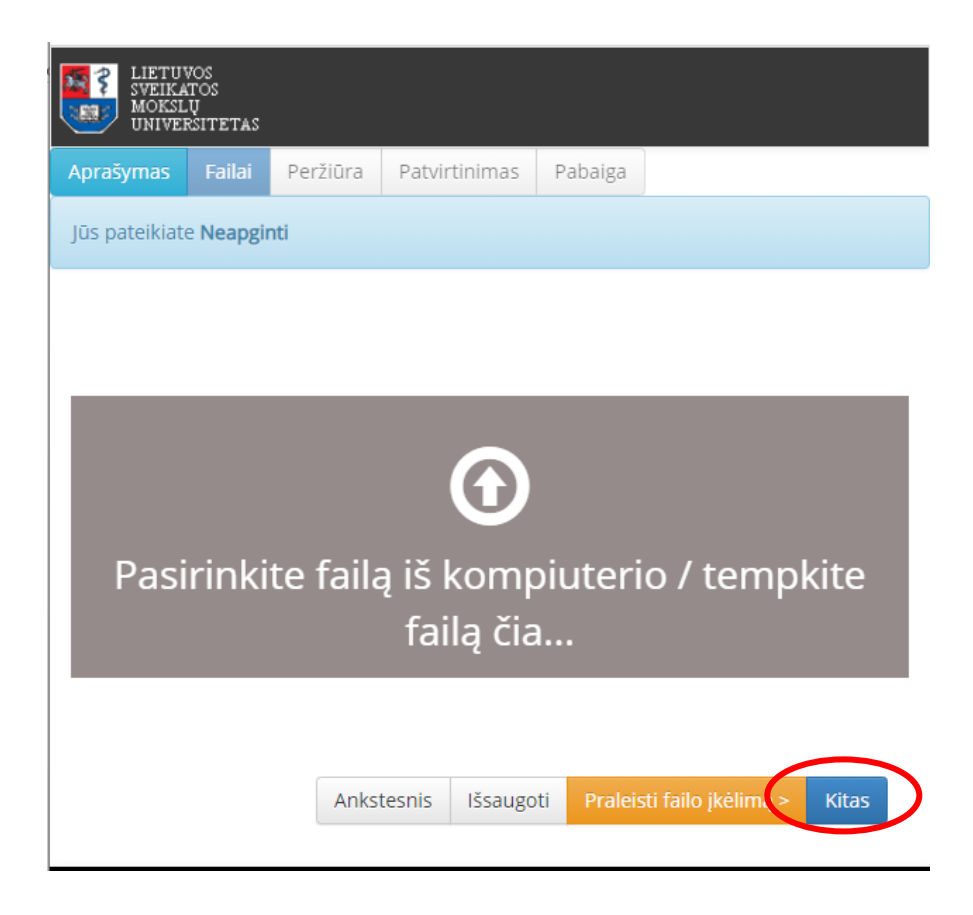

Norėdami įkelti priedus, spauskite **Pridėti naują failą**. Galite visus priedus sukelti į vieną pagrindinį failą, tuomet nereiks priedų kelti atskirai. Viską atlikę spauskite **Kitas**.

| Daty intinima    | Dabaiga                               |                                                                      |                                                                                                    |
|------------------|---------------------------------------|----------------------------------------------------------------------|----------------------------------------------------------------------------------------------------|
| a Patvirtinima   | is Pabaiga                            |                                                                      |                                                                                                    |
|                  |                                       |                                                                      |                                                                                                    |
| failas(-         | ·ai)                                  |                                                                      |                                                                                                    |
| Dydis            | Apibūdinimas                          | Failo formatas                                                       |                                                                                                    |
| 5950370<br>bytes | 5 m 🖍 Pakeisti                        | Adobe PDF (žinomas)                                                  | Pakeisti                                                                                               |
|                  |                                       |                                                                      |                                                                                                    |
|                  |                                       | Anketoenia Ižeaugeti                                                 | Kitas                                                                                                  |
|                  | failas(-<br>Dydis<br>5950370<br>bytes | failas(-ai)<br>Dydis Apibūdinimas<br>5950370 5 m<br>bytes ☞ Pakeisti | failas(-ai)   Dydis Apibūdinimas Failo formatas   5950370 5 m Adobe PDF (žinomas)   bytes ✓ Pakeisti ▲ |

## ĮVESTOS INFORMACIJOS PERŽIŪRA

÷

Prašome peržiūrėti, ar teisingai pateikėte metaduomenis ir PDF failą. Jei reikia koreguoti, spauskite atitinkamo žingsnio mygtuką **Redaguoti**. Jei duomenys teisingi, spauskite mygtuką **Kitas**.

| id:2506786B5AD1F3BCEF847B462825E0E0 surname:Vaičiūnas name:Tomas status:member<br>id:6567F7DC9E9C93A228EF44720847B310 surname:Kukulskienė name:Milda status:member<br>id:56620F62D9D0F8C407C527E24E842BDA surname:Sekmokienė name:Dalia status:member<br>id:BF6F09BCED796D58603C93891D8D2C9E surname:Petrauskienė name:Aušra<br>Notes / Pastabos Apriboti 3 metams<br>Redaguoti |           |
|----------------------------------------------------------------------------------------------------|-----------|
| Pateiktas Failas: magistrinis.pdf - Adobe PDF (Known)<br>Pridėti arba pašalinti failą                                                                                                    |           |
| Ankstesnis<br>Kitas                                                                                                    | Išsaugoti |

### METADUOMENŲ IR DARBO PATEIKIMO LICENCIJOS PATVIRTINIMAS

Patvirtinkite licencinę sutartį spausdami Patvirtinu.

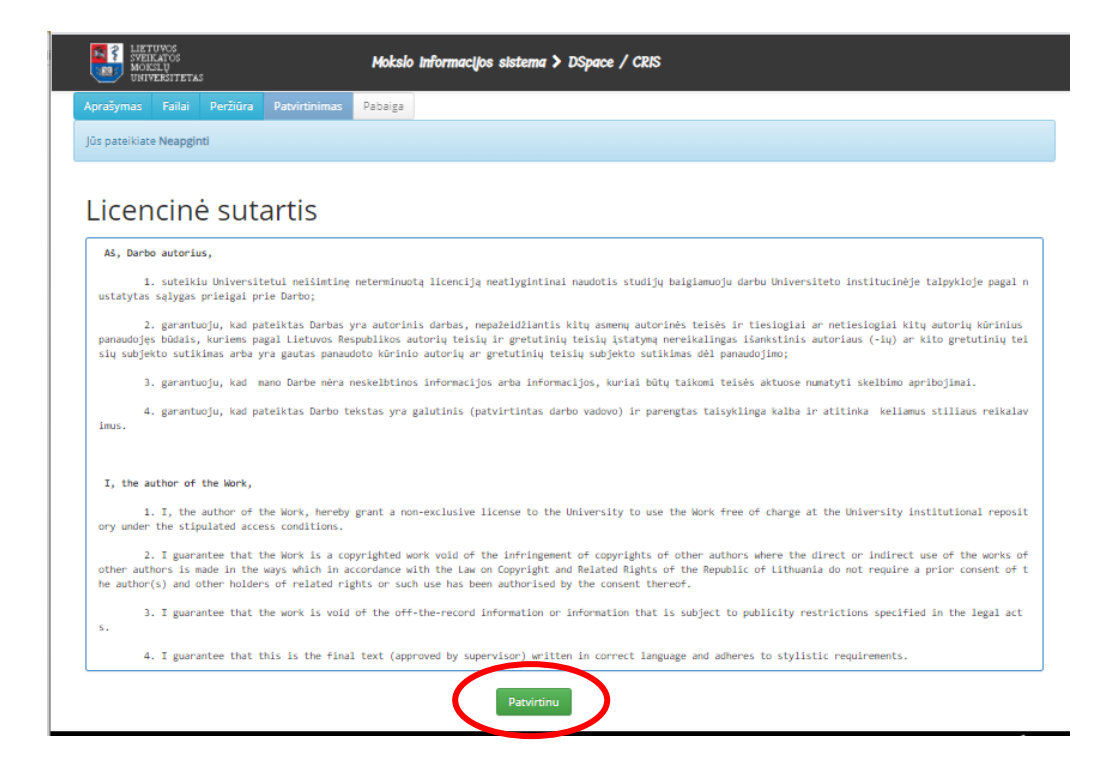

### DARBO PATEIKIMAS ATSAKINGIEMS ASMENIMS

Bibliotekininkui patikrinus Jūsų įkelto kūrinio metaduomenis, iš atsakingo darbuotojo gausite el. paštu žinutę, jog įkėlimas atliktas sėkmingai.

Jei negaunate el.laiško apie darbo pateikimą, pasitikrinkite savo paskyroje CRIS.

Peržiūrėti patvirtintus įkėlimus Spauskite , tuomet ant darbo pavadinimo ir rasite raudonomis raidėmis įrašytą nuorodą: Mokslo informacijos sistema > CRIS EN LT Visk LIETUVOS SVEIKATOS MOKSLŲ 3 🖀 Pradžia 🛛 🖿 Kolekcijos 🖉 Produkcija 🛛 🛢 PDB 🞓 ETD 🔒 Mokslininkai m Padaliniai € Pro UNIVERSITETAS LSMU DSpace/CRIS / 2. Universiteto magistrantūros baigiamųjų darbų, daktaro disert<u>acijų ir jų santraukų elekt</u> dokumentai (ETD) / Univ Naudokite šį identifikatorių, norėdami nurodyti arba susieti šį elementa: https://hdl.handle.net/20.500.12512/113682 Publikacijos rūšis: Magistro darbas / Master thesis

**Svarbu!** Persiųskite nuorodą į darbą savo baigiamojo darbo atsakingiems asmenims (darbo vadovui, recenzentams).

Kilus bet kokiems su ETD pateikimu susijusiems klausimams, kreipkitės į Laurą Petrauskienę laura.petrauskiene@lsmuni.lt</u> arba tel.: (8 37) 39 60 43. Darbo laikas: I-IV 8:00-17:00 val. V 8:00-15:45 val.